# POKYNY PRO STUDENTY NA STUDIJNÍM POBYTU V ZAHRANIČÍ (všechny programy)

## 1. Cesta, jak se v Portále dostat k záložce ECTS (výjezdy)

- Přihlaste se na www.upol.cz/Portál, klikněte na Studium a výuka/Moje studium/ ECTS (výjezdy).
- Zobrazí se Vám informace o Vašem výjezdu, termín a místo pobytu atd.

| uliženi Moje studium Moje výu                                                                                                    |                                                                                                    |                                                                                                    |                                                                                                    |
|----------------------------------------------------------------------------------------------------|----------------------------------------------------------------------------------------------------|----------------------------------------------------------------------------------------------------|----------------------------------------------------------------------------------------------------|
|                                                                                                    | ka Courseware Kvalita výuky STAG - jii                                                                                                    | né LMS UNIFOR Uchazeč                                                                                                    |                                                                                                    |
| jěh studia Moje údaje Zkouš                                                                                                    | ky Předzápis Kroužkový předzápis Kva                                                                                                    | lifikační práce Odevzdávání prací                                                                                                    | ri Vizualizace Hodnocení kvalit ECTS                                                                                                    |
|                                                                                                    |                                                                                                    |                                                                                                    |                                                                                                    |
| m a výuka / Moje studium / ECTS                                                                                                    |                                                                                                    |                                                                                                    |                                                                                                    |
|                                                                                                    |                                                                                                    |                                                                                                    |                                                                                                    |
|                                                                                                    |                                                                                                    |                                                                                                    |                                                                                                    |
|                                                                                                    |                                                                                                    |                                                                                                    |                                                                                                    |
|                                                                                                    |                                                                                                    |                                                                                                    |                                                                                                    |
|                                                                                                    |                                                                                                    |                                                                                                    |                                                                                                    |
| vjezdy studentů                                                                                                    |                                                                                                    |                                                                                                    |                                                                                                    |
| Js. číslo Příjmoní                                                                                                    | Fakulta Stav stu                                                                                                    | denta Rok výjezdu Hlodot                                                                                                    |                                                                                                    |
| 6                                                                                                    | % • Studuje                                                                                                    | ▼ % ▼ Hiedat                                                                                                    |                                                                                                    |
| Univ. koord. @Fakul. koord.                                                                                                    | Aktuálnost stavu Stav mobility                                                                                                    | Financování                                                                                                    |                                                                                                    |
| - libovolné -                                                                                                    | ▼ % ▼ %                                                                                                    | ▼ %                                                                                                    |                                                                                                    |
| Rok Platnost Jméno                                                                                                    | Fakulta Typ Země výjezdu Škola výjez                                                                                                    | du 🔍 🖓 Fin. Tisk (🖗 Pře                                                                                                    | Přenést do spisové služby 🗹 )                                                                                                    |
| 1. 01.11.2013 - 30.06.2014                                                                                                    | studuje Irsko NATIONAL U                                                                                                    | NIVERSITY OF IRELAND 61 SAF                                                                                                    | voR 전 LA Ø CH-LA Ø TORBM Ø STTOR Ø                                                                                                    |
| 2013/2014 Platný                                                                                                    | FIF Navazujici                                                                                                    |                                                                                                    |                                                                                                    |
| Tákladoj údajo – Dředovětu                                                                                                    |                                                                                                    |                                                                                                    |                                                                                                    |
| ákladní informace o výjezdu                                                                                                    |                                                                                                    | Domácí koordinátoři mobilit                                                                                                    |                                                                                                    |
| Platnost výjezdu                                                                                                    | Platný                                                                                                    | © Katedra                                                                                                    |                                                                                                    |
| Tvp výiezdu*                                                                                                    | Studijní stáž                                                                                                    | Univerzitní koordinátor - administruie                                                                                                    | ute -                                                                                                    |
| 1 1                                                                                                    | NATIONAL UNIVERSITY OF IDELAND Mermoreth                                                                                                    | Univerzitní koordinátor - podopiavio                                                                                                    | uie Antonín Kalous                                                                                                    |
| Skola výjezdu                                                                                                    | INATIONAL UNIVERSITY OF IRELAND - Maynoout                                                                                                    | Univerziuli koorumator - pouepisuje                                                                                                    |                                                                                                    |
| Skola výjezdu<br>Akademický rok*                                                                                                    | 2013/2014                                                                                                    | - datum podpisu LA                                                                                                    |                                                                                                    |
| Skola výjezdu<br>Akademický rok*<br>Datum výjezdu*                                                                                                    | 2013/2014<br>1.11.2013                                                                                                    | - datum podpisu LA<br>Telefon                                                                                                    | fon                                                                                                    |
| Skola výjezdu<br>Akademický rok*<br>Datum výjezdu*<br>Datum příjezdu                                                                                                    | 2013/2014<br>1.11.2013<br>30.6.2014                                                                                                    | - datum podpisu LA<br>Telefon<br>E-mail                                                                                                    | fon<br>ail antonin.kalous@upol.cz                                                                                                    |
| Skola výjezdi<br>Akademický rok*<br>Datum výjezdu*<br>Datum příjezdu<br>Financování*                                                                                                    | NA TIONAL UNIVERSITY OF TRELAND - Maynoon<br>2013/2014<br>1.11.2013<br>30.6.2014<br>rozvojový projekt MŠMT                                                                                                    | - datum podepisu La<br>- datum podepisu La<br>Telefon<br>E-mail<br>Fakultní koordinátor - administruje                                                                                                    | L - fon all antonin.kalous@upol.cz uje Jana Hofáková                                                                                                    |
| Skola výjezdu<br>Akademický rok*<br>Datum výjezdu*<br>Datum příjezdu<br>Financování*<br>@ Kód ISCED-F                                                                                                    | NA LOVAL UNIVERSITY OF INELAND - Mayhoodh<br>2013/2014<br>1.11.2013<br>30.6.2014<br>rozvojový projekt MŠMT<br>-                                                                                                    | - datum podpisu LA<br>- datum podpisu LA<br>Telefon<br>E-mail<br>Fakultní koordinátor - administruje<br>Telefon                                                                                                    | La -<br>Tani antonin.kalous@upol.cz<br>uje Jana Hofáková<br>fon                                                                                                    |
| Skola výjezdi<br>Akademický rok*<br>Datum výjezdu *<br>Datum příjezdu<br>Financování*<br>@ Kód ISCED-F<br>@ Úroveň jazykových znalosti                                                                                                    | NA TOWAL ON YEAST YOF TRELAND - MAYDOON<br>2013/2014<br>1.11.2013<br>30.6.2014<br>rozvojowj projekt MŠMT<br>-                                                                                                    | - datum podpisu LA<br>- datum podpisu LA<br>Telefon<br>E-mail<br>Fakultní koordinátor - administruje<br>Telefon<br>E-mail                                                                                                    | L -<br>fon<br>antonin.kalous@upol.cz<br>uje Jana Hofáková<br>fon<br>mail j.horakova@upol.cz                                                                                                    |
| Skola výjezdu<br>Akademický rok*<br>Datum výjezdu*<br>Financování*<br>@ Kód ISCED-<br>@ Úroveň jazykových znalosti<br>Stav mobility*                                                                                                    | NA HOVAL UNIVERSITY OF IRELAND - Mayhodun<br>2013/2014<br>1.11.2013<br>30.6.2014<br>rozvojový projekt MŠMT<br>-<br>-<br>300 - Vznikl krátkodobý výjezd                                                                 | - datum podpisu LA<br>- datum podpisu LA<br>Telefon<br>E-mail<br>Fakultní koordinátor - administruje<br>Telefon<br>E-mail<br>Fakultní koordinátor - podepisuje                                                                                                    | L -<br>L -<br>L -<br>L -<br>L -<br>L -<br>L -<br>L -                                                                                                    |
| Skola výjezdu<br>Akademický rok*<br>Datum vřijezdu<br>Datum přijezdu<br>Financování*<br>@ Kód ISCED-F<br>@ Úroveň jazykových znalosti<br>Stav mobility*<br>Datum předpokládaného vviezdu                                                                                                    | NA TIOVAL UNIVERSITY OF TRELAND - Mayhodun<br>2013/2014<br>1.11.2013<br>30.6.2014<br>rozvojový projekt MŠMT<br>-<br>-<br>-<br>300 - Vznikl krátkodobý výjezd<br>-                                                      | - datum podpisu LA<br>- datum podpisu LA<br>Telefon<br>E-mail<br>Fakultní koordinátor - administruje<br>Telefon<br>E-mail<br>Fakultní koordinátor - podepisuje<br>© Funkce DC                                                                                                    | <ul> <li>antonin.kalous@upol.cz</li> <li>antonin.kalous@upol.cz</li> <li>jhorakova@upol.cz</li> <li>j,horakova@upol.cz</li> <li>ark fo/śkowi</li> </ul>                                                                                                    |
| Skola výjezdu<br>Akademický rok*<br>Datum výjezdu*<br>Datum příjezdu<br>Financování*<br>© Kód ISCED-F<br>© Úroveň jazykových znalosti<br>Stav mobility*<br>Datum předpokládaného vříjezdu<br>Datum předpokládaného příjezdu                                                                                                    | NA LIONAL UNIVERSITY OF INELAND - Mayhodun<br>2013/2014<br>1.11.2013<br>30.6.2014<br>rozvojový projekt MŠMT<br>-<br>-<br>300 - Vznikl krátkodobý výjezd<br>-                                                           | - datum podpisu LA<br>- datum podpisu LA<br>Telefon<br>E-mail<br>Fakultní koordinátor - administruje<br>Telefon<br>E-mail<br>Fakultní koordinátor - podepisuje<br>@Funkce DC<br>- datum podpisu LA                                                                                                    | Jana Hofáková Jana Hofáková Jorakova Φupol.cz Jhorakova Φupol.cz Jorakova Φupol.cz Jorakova Φupol.cz Jana Hofáková Lorakova Φupol.cz Jana Hofáková Jorakova Φupol.cz Jana Hofáková                                                                                                    |
| Skola výjezdu<br>Akademický rok*<br>Datum výjezdu<br>Financován*<br>© Kód ISCED-F<br>© Úroveň jazykových znalost<br>Stav mobility*<br>Datum předpokládaného výjezdu<br>Datum předpokládaného příjezdu<br>Datum podpisu LA studentem                                                                                                    | NA HOVAL UNIVERSITY OF INELAND - Mayhodun<br>2013/2014<br>1.11.2013<br>30.6.2014<br>rozvojový projekt MŠMT<br>-<br>-<br>-<br>300 - Vznikl krátkodobý výjezd<br>-<br>-                                                  | - datum podpisu LA<br>Telefon<br>E-mail<br>Fakultní koordinátor - administruje<br>Telefon<br>E-mail<br>Fakultní koordinátor - podepisuje<br>⊜Funkce DC<br>- datum podpisu LA<br>Telefon                                                                                                    | attonin.kalous@upol.cz       jana       attonin.kalous@upol.cz       jana       Jana Hołáková       ji.horakova@upol.cz       ji.horakova@upol.cz       ji.horakova@upol.cz       ji.horakova@upol.cz       ji.horakova@upol.cz       ji.horakova@upol.cz       ji.horakova@upol.cz       ji.horakova@upol.cz       ji.horakova@upol.cz       ji.horakova@upol.cz       ji.horakova@upol.cz                                                                                                    |
| Skola výjezdu<br>Akademický rok*<br>Datum výjezdu*<br>Datum příjezdu<br>Financování*<br>© Kód ISCED-F<br>© Úroveň jazykových znalosti<br>Stav mobility*<br>Datum předpokládaného výjezdu<br>Datum předpokládaného vříjezdu<br>Datum podpisu LA studentem<br>© Datum začátku 2; semestru                                                                                                    | NA LIONAL UNIVERSITY OF INELAND - Mayhodun<br>2013/2014<br>1.11.2013<br>30.6.2014<br>rozvojový projekt MŠMT<br>-<br>-<br>-<br>-<br>-<br>-<br>-<br>-<br>-<br>-<br>-                                                     | - datum podpisu LA<br>Telefon<br>E-mail<br>Fakultní koordinátor - administruje<br>Telefon<br>E-mail<br>Fakultní koordinátor - podepisuje<br>@Funkce DC<br>- datum podpisu LA<br>Telefon<br>E-mail                                                                                                    | a       a       a       a       a       a       a       b       a       b       a       b       a       b       b       a       b       b       a       b       b       a       b       b       a       b       a       b       a       b       a       b       b       a       b       a       b       b       a       b       a       b       b       a       b       b       b       b       b       b       b       b       b       b       b       b       b       b       b       b       b       b       b       b       b       b       b       b <t< td=""></t<>                                                                                                    |
| Skola výjezdu<br>Akademický rok*<br>Datum výježdu*<br>Datum přijezdu<br>Financování*<br>® Kód ISCED-F<br>® Úroveň jazykových znalost<br>Stav mobility*<br>Datum předpokládaného výjezdu<br>Datum předpokládaného přijezdu<br>Datum podpisu Lá studentem<br>® Datum začátku 2. semestru<br>Žádá student o stipendlum?*                                                                                                    | NA HOVAL UNIVERSITY OF INELAND - Mayhoddi<br>2013/2014<br>1.11.2013<br>30.6.2014<br>rozvojový projekt MŠMT<br>-<br>-<br>300 - Vznikl krátkodobý výjezd<br>-<br>-<br>-<br>ANO                                           | - datum podpisu LA<br>Telefon<br>E-mail<br>Fakultní koordinátor - administruje<br>Telefon<br>E-mail<br>Fakultní koordinátor - podepisuje<br>@ Funkce DC<br>- datum podpisu LA<br>Telefon<br>E-mail<br>Oficiální telefon                                                                                                    | -       -         -       -         -       -         -       -         -       -         -       -         -       -         -       -         -       -         -       -         -       -         -       -         -       -         -       -         -       -         -       -         -       -         -       -         -       -         -       -         -       -         -       -         -       -         -       -         -       -         -       -         -       -         -       -         -       -         -       -         -       -         -       -         -       -         -       -         -       -         -       -         -       -         -       -         <                                                                                                    |
| Skola výjezdu<br>Akademický rok*<br>Datum výjezdu*<br>Datum příjezdu<br>Financování*<br>© Kód ISCED-F<br>© Úroveň jazykových znalosti<br>Stav mobility*<br>Datum předpokládaného výjezdu<br>Datum předpokládaného příjezdu<br>Datum podpisu LA studentem<br>© Datum začátku 2. semestru<br>Žádá student o stipendium?*<br>Jaký uvedl student důvod vivezdu                                                                                | NA HOVAL UNIVERSITY OF INELAND - Mayhoddi<br>2013/2014<br>1.11.2013<br>30.6.2014<br>-<br>-<br>-<br>300 - Vzniki krátkodobý výjezd<br>-<br>-<br>-<br>-<br>ANO<br>-                                                      | - datum podpisu LA<br>Telefon<br>E-mail<br>Fakultní koordinátor - administruje<br>Telefon<br>E-mail<br>Fakultní koordinátor - podepisuje<br>© Funkce DC<br>- datum podpisu LA<br>Telefon<br>E-mail<br>Oficiální telefon<br>Oficiální fax                                                                                                    | A second second seco |
| Skola výjezdu<br>Akademický rok*<br>Datum výjezdu*<br>Datum příjezdu<br>Financování*<br>© Kód ISCED-F<br>© Úroveň jazykových znalost<br>Stav mobility*<br>Datum předpokládaného výjezdu<br>Datum podpisu LA studentem<br>© Datum začátku 2. semestru<br>Žádá student o stypendium?*<br>Jaký uvedi student důvod výjezdu<br>© Jazyk tisku názvu předmětů*                                                                                  | NA HOVAL ON YERSI Y OF TRELAND - Mayhoddi<br>2013/2014<br>1.11.2013<br>30.6.2014<br>rozvojový projekt MŠMT<br>-<br>-<br>-<br>-<br>-<br>-<br>-<br>-<br>-<br>-<br>-<br>-<br>-<br>-<br>-<br>-<br>-<br>-<br>-              | forwerzitur koordinator - pudepagie         - datum podpisu LA         Telefon         E-mail         Fakultní koordinátor - administruje         Telefon         E-mail         Fakultní koordinátor - podepisuje         @ Funkce DC         - datum podpisu LA         Telefon         E-mail         Oficiální telefon         Oficiální fax         Oficiální fax     | i     -       i     -       i     -       i     atonin.kalous@upol.cz       j     Jana Hofáková       i     -       j.horakova@upol.cz     -       ji/r Kopecký     -       i     -       ji/r Kopecký@upol.cz     -       i     -       ji/r Kopecky@upol.cz     -       ii/i Kopecky@upol.cz     -       ii/i Kopecky@upol.cz     -                                                                                                    |
| Skola výjezdu<br>Akademický rok*<br>Datum výjezdu*<br>Datum výjezdu*<br>Gatum výjezdu<br>Gatum příjezdu<br>Gatum předpokládaného výjezdu<br>Datum předpokládaného výjezdu<br>Datum předpokládaného výjezdu<br>Datum predpokládaného výjezdu<br>Datum začátku 2. semestru<br>Žádá student o stipendium?*<br>Jaký uvedl student důvod výjezdu<br>Q Jazyk tisku názvu předmětů*                                                              | NA HOVAL ON YENSI Y OF TRELAND - Mayhoddi<br>2013/2014<br>1.11.2013<br>30.6.2014<br>rozvojový projekt MŠMT<br>-<br>-<br>300 - Vznikl krátkodobý výjezd<br>-<br>-<br>-<br>ANO<br>-<br>Název v angličtině                | forwerzitni koordinator - protepsoje         - datum podpisu LA         Telefon         E-mail         Fakultní koordinátor - administruje         Telefon         E-mail         Fakultní koordinátor - podepisuje         @ Funkce DC         - datum podpisu LA         Telefon         E-mail         Oficiální telefon         Oficiální fax         Oficiální e-mail | a     -       a     -       a                                                                                                    |
| Skola výjezdu<br>Akademický rok*<br>Datum výjezdu*<br>Datum příjezdu<br>Financování*<br>@ Kód ISCED-F<br>@ Úroveň jazykových znalost<br>Stav mobility*<br>Datum předpokládaného výjezdu<br>Datum předpokládaného příjezdu<br>Datum podpisu LA studentem<br>@ Datum začátku 2, semestru<br>Žádá student o stypendium?*<br>Jaký uvedl student důvod výjezdu<br>@ Jazyk tisku názvu předmětů*<br>izi koordinátoři mobilit<br>Fakulta výjezdu | NA HOVAL UNIVERSITY OF INELAND - Mayhodun<br>2013/2014<br>1.11.2013<br>30.6.2014<br>rozvojový projekt MŠMT<br>-<br>-<br>-<br>300 - Vznikl krátkodobý výjezd<br>-<br>-<br>-<br>-<br>ANO<br>-<br>Název v angličtině<br>- | ofiverzitin koordinato - podeposije         - datum podpisu LA         Telefon         E-mail         Fakultní koordinátor - administruje         Telefon         E-mail         Fakultní koordinátor - podepisuje         @Funkce DC         - datum podpisu LA         Telefon         E-mail         Oficiální telefon         Oficiální fax         Oficiální e-mail   | a       a       a       a       a       a       a       a       b       a       b       a       b       a       b       a       b       a       b       a       b       a       b       a       b       a       b       a       b       a       b       a       b       a       a       b       a       a       a       a       a       a       a       a       a       a       a       a       a       a       a       a       a       a       a       a       a       a       a       a       a       a       a       a       a       a       a       a <t< td=""></t<>                                                                                                    |

#### 2. Jaké předměty do Portálu zadat

- A. Do STAGu zadejte pouze ty předměty, které nyní v zahraničí studujete (všechny předměty z LA i všechny změny v LA). Všem předmětům ponechte stav "NORMALNÍ",
- B. Studenti, kteří v studiu pokračují i v LS, si nyní zapisují jenom předměty ze ZS. Předměty na LS si budou zapisovat až v průběhu LS.

#### 3. Jak si správně zapsat přes Portál do STAGu předměty, které v zahraničí studuji

- Klikněte na záložku "Předměty", objeví se tabulka (viz PrtScn níže). Pro zadání nového předmětu kliknete na "Přidat další předmět".
- Vyplňujte všechny kolonky, včetně těch, které nejsou označeny hvězdičkou, v části "Základní informace o předmětu", s výjimkou kolonky "Námi uznaný počet kreditů".
  - Druhou polovinu informací o předmětu v sekci "Informace o složení zkoušky z tohoto předmětu" NEVYPLŇUJTE! Tato část se vyplní, až se vrátíte ze zahraničí dle Transcript of Records.

| Základní údaje     | Předměty                                |               |                                |                      |                           |                  |                                                                                                    |
|--------------------|-----------------------------------------|---------------|--------------------------------|----------------------|---------------------------|------------------|----------------------------------------------------------------------------------------------------|
| Zkratka            | Název                                   | Semestr       | ECTS kreditů získaných na výje | ezdu 🔍 Status zadání | Vami uznaný počet kreditů | Naše klasifikace | e Již převeden?                                                                                                    |
| KMU/MU640          | Thesis                                  | ZS            | 15.0                           | Normální 🔻           | 15.0                      | -                | <b>v</b>                                                                                                    |
| • <u>KMU/MU660</u> | Research Methods                        | ZS            | 15.0                           | Normální 🔻           | 15.0                      | А                | <b>v</b>                                                                                                    |
| KMU/MU661          | Musical Text: Critical Enquiries        | ZS            | 10.0                           | Normální 🔻           | 10.0                      | В                | <b>v</b>                                                                                                    |
| KMU/MU662          | Specialist Tutorial                     | ZS            | 10.0                           | Normální 🔻           | 10.0                      | В                | <ul> <li>Image: A start of the start of the start of</li></ul> |
|                    | Thesis                                  | IS<br>vředmět | 15.0                           | Normální 🔻           | 15.0                      | В                | 1                                                                                                    |
| V hasiedujich      | n formulari muzete upravit jiz zauany p | freumet.      |                                |                      |                           |                  |                                                                                                    |
| Základní info      | rmace o předmětu                        |               |                                |                      |                           |                  |                                                                                                    |
|                    | 🤜 Zkratka předn                         | nětu*         | KMU/MU660                      |                      |                           |                  |                                                                                                    |
| Název předmě       | tu v jazyce, ve kterém bude studo       | ován*         | Research Methods               |                      |                           |                  |                                                                                                    |
|                    | Název v anglio                          | čtině*        | Research Methods               |                      |                           |                  |                                                                                                    |
|                    | Sem                                     | nestr*        | Zimní semestr                  |                      |                           |                  |                                                                                                    |
|                    | lazyk, ve kterém byl předmět stu        | dován         | Angličtina                     |                      |                           |                  |                                                                                                    |
|                    | Typ et                                  | udia*         | magistarská studium            |                      |                           |                  |                                                                                                    |
|                    | Typ st                                  |               | magisterske studium            |                      |                           |                  |                                                                                                    |
|                    |                                         | zmeny         | -                              |                      |                           |                  |                                                                                                    |
|                    | @ Absolvova                             | ano?*         | ANO                            |                      |                           |                  |                                                                                                    |
|                    | 🛡 ECTS kreditů získaných na výje        | ezdu*         | 15.0                           |                      |                           |                  |                                                                                                    |
|                    | 🚽 🔍 🔍 🔍 🗬 🔍 🗬 🔍 🗬                       | reditů        | <del>15.0</del>                |                      |                           |                  |                                                                                                    |
|                    | Počet hodin vy                          | ýuky*         | 19                             |                      |                           |                  |                                                                                                    |
| Informace o        | složené zkoušce z tonoto pře            | dmétu         |                                |                      |                           |                  |                                                                                                    |
|                    | Typ zakon                               | ičení*        | Zkouška                        |                      |                           |                  |                                                                                                    |
|                    | Datum zk                                | oušky         | 2.6.2014                       |                      |                           |                  |                                                                                                    |
|                    | 🔍 Cizí klasi                            | fikace        | A                              |                      |                           |                  |                                                                                                    |
|                    | 🛡 ECTS klasi                            | fikace        | A - Excellent                  |                      |                           |                  |                                                                                                    |
|                    | Hodnoceno sl                            | ovně?         | Ne                             |                      |                           |                  |                                                                                                    |
|                    |                                         | námka         | A - výborně                    |                      |                           |                  |                                                                                                    |
|                    |                                         | Pokus         | 1                              |                      |                           |                  |                                                                                                    |

- Zkratka předmětu: měla by mít podobu jako předměty na UP, tj. musí obsahovat VŽDY kód katedry FF UP, např. KAA pro katedru anglistiky, NIZ pro katedru nizozemštiny atp. + kód předmětu. Pozn.: NÁPOVĚDU K TÉTO KOLONCE, PROSÍM, IGNORUJTE (rovnítko nepoužívejte)!
  - Kód předmětu:
    - Pokud jej zahraniční univerzita používá, použijte jejich kód, třeba i čísla (viz výše obrázek na PrtScn).
    - Pokud zahr. univerzita kód nepoužívá, vytvořte jej z počátečních písmen názvu předmětu, např. chci-li uznat předmět ze zahraničí s názvem "Myths and Symbols of European Integration" na katedře anglistiky, bude to vypadat takto: KAA/MSEI.
    - Dohromady i s lomítkem by mělo kód tvořit max. 12 znaků! Co se do kolonky nevleze, nevadí.

Pozn.: Studujete-li na FF UP dva obory a chcete-li uznat kredity ze zahraničí na obou katedrách, nezapomeňte zvolit vždy správný kód příslušné katedry FF UP, abychom mohli rozklíčovat, kde chcete předmět uznat!

- Název předmětu v jazyce, ve kterém bude studován: VŽDY jej pište v latince, jiné znaky STAG nepřijme a místo písmen se pak ve STAGu zobrazí otazníky.
- Typ studia: dle stupně studia na UP
- > Absolvováno?: Ve chvíli zadávání předmětů předpokládejme, že předmět bude úspěšně absolvován, proto zadávejte vždy "ANO".
- **ECTS kreditů získaných na výjezdu:** dodržujte počty kreditů zahr. VŠ, příp. postupujte dle bodu 4.
- > Námi uznaný počet kreditů: NEVYPLŇUJTE, vyplní Váš koordinátor.
- > Počet hodin výuky: Protože v této kolonce chybí nějaká jednotka, dohodněme se, prosím, že budete uvádět počet hodin výuky za týden.

### 4. Jak určit počet kreditů, jestliže zahraniční univerzita kreditové hodnocení neužívá

Doporučujeme: počet hodin výuky (1 vyučovací hodina = 45 minut) za týden = počet kreditů.

Pozn.: Počet kreditů po Vašem příjezdu domů může po domluvě s Vámi ve STAGu změnit katederní koordinátor na domácí katedře.

#### 5. Co dělat po návratu ze zahr. pobytu

Po Vašem příjezdu ze zahraničí a po obdržení Transcript of Records, neprodleně zajdete za vašim katederním koordinátorem, který do vaší karty na základě výsledků v ToR doplní chybějící údaje do části **"Informace o složení zkoušky z tohoto předmětu"** a **"Další informace",** tj. datum a hodnocení a do kolonky **"Poznámka**" napíše kategorii předmětu (A, B či C).

DŮLEŽITÉ: Prosím, věnujte pozornost dokumentu *Zobrazení a započítání kreditů ze zahraničního studijního pobytu na Zápisovém listě typu A* (<u>http://www.ff.upol.cz/menu/zahranicni-vztahy/pokyny-navody-formulare/</u>). Jak Vám byl předmět uznán, si můžete zkontrolovat i v Portalu, v sekci ECTS (výjezdy).

#### Nejzazší termín pro odevzdání ToR je pro ZS 2015/16 polovina března 2016.

Výjimečně – pokud má zahraniční VŠ s vydáním ToR zpoždění - je možné e-mailem požádat katederního koordinátora o posunutí termínu.